## **Reschedule Exam in eRAD**

Last Modified on 04/04/2025 6:02 pm EDT

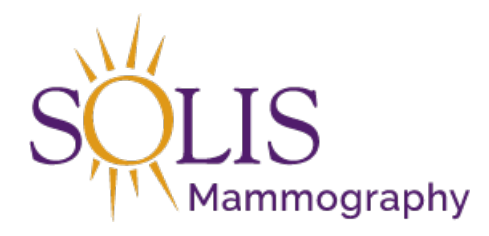

Contact Center eRAD RIS Reschedule Exam

## Rescheduling an exam can be completed from the Patient Folder

| File Administration Messaging Scheduling Front Desk Help                                                                                                    |                                |                       | 🛃 🕆 1/1 🔰          | ZTEST :           |  |  |  |  |  |  |
|----------------------------------------------------------------------------------------------------|--------------------------------|-----------------------|--------------------|-------------------|--|--|--|--|--|--|
| Patient Search Patient: ZTEST, HOLLY #1311026 (34) ×                                                                                                    |                                |                       |                    |                   |  |  |  |  |  |  |
| 😻 🔰 📬 🍫 👔 🙀 🖳 Contact Center                                                                                                    | Patient Chart 🚽                |                       |                    |                   |  |  |  |  |  |  |
| Flags Nuggets Procedures                                                                                                    | Urgency Level Site Name        | Room Name Scheduled   | Status Referring   | MRN Acces Ord     |  |  |  |  |  |  |
| тт                                                                                                    | т т т                          | т т                   | · • •              | т <u>т</u> т      |  |  |  |  |  |  |
| \$ 9 8 3D Mammogram Screening Digital W/CA.                                                                                                    | Screening M DFW-Southlake      | DFW-SOUT 06-25-2021   | Scheduled TEST, DO | 1311026 12621 120 |  |  |  |  |  |  |
| ■ Image: Image: Ima | Screening M DFW-Wichita Falls  | DFW-WICHI 04-04-2019  | Cancelled New, Phy | 1311026 10325 686 |  |  |  |  |  |  |
| A Mommourom Sprooning Digital M// CAD [                                                                                                    | Sereeping M DEM/ Michite Follo | DEM/ MICHI 04 02 2010 | Concolled Smirz Ly | 1211026 10214 692 |  |  |  |  |  |  |

- 1. To Reschedule:
  - 1. Click on the exam to be rescheduled (it will turn blue)

See and the second second seco

2. Right-click the highlighted exam and select Reschedule

| Register             |
|----------------------|
| Reschedule           |
| Schedule From        |
| IVT                  |
| Confirmation         |
| Edit Patient         |
| Patient Merge        |
| View/Edit            |
| Print Forms          |
| Attachments          |
| Image Request        |
| Update Relevance     |
| Import Studies       |
| Distribution History |
| Link Studies         |
| Change Status to >   |
| Audit History        |
| Copy Cell            |

3. If more than one exam was scheduled for the same day, a list will appear. Select all exams that need to

## be rescheduled.

| Ce Reschedule                                                                             | х   |
|-------------------------------------------------------------------------------------------|-----|
| Select the studies to be rescheduled for patient ZTEST, HOLLY.<br>✓ Select / deselect all |     |
| Referring: TEST, DOCTOR Carrier: SELF-PAY (USE                                            | )   |
| SD Mammogram Scre(116) 06-25-2021 10:30 AM DFW-SOUTHLAKE MG icheduled                     |     |
| Reason Please choose a reason  OK Can                                                     | cel |

4. Select reason: If no reason is provided by caller, select "Reschedule"

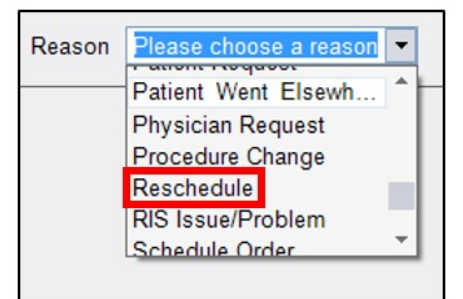

5. Click "OK"

| Reason Rescheduled | ок | Cancel |
|--------------------|----|--------|
|--------------------|----|--------|

6. Reschedule Order Tab will open and default to the Patient Tab

| Patient Search Patient: ZTEST, HOLLY #1311026 (34) |           | Resch | Reschedule Order: ZTEST, HOLLY #1311026 * 🗙 |       |          |          |               |               |        |             |
|----------------------------------------------------|-----------|-------|---------------------------------------------|-------|----------|----------|---------------|---------------|--------|-------------|
| Patient                                            | Patient N | Votes | Contacts / Demographics                     | Order | Clinical | Schedule | Image Request | Billing Codes | Review | Contact Log |

7. Click on the Schedule Tab to search for available days and times.

| Patient Search Patient: ZTEST, HOLLY #1311026 (34) |                               |       | Resch    | edule Order | ZTEST, HOLLY # | ±1311026 * 🗙  |        |             |
|----------------------------------------------------|-------------------------------|-------|----------|-------------|----------------|---------------|--------|-------------|
| Patient Patient I                                  | Notes Contacts / Demographics | Order | Clinical | Schedule    | Image Request  | Billing Codes | Review | Contact Log |

8. Click on the Order Tab to document notes under Order Notes.

| Patient Search | Patient Search Patient: ZTEST, HOLLY #1311026 (34) |                         |       | Resch    | Reschedule Order: ZTEST, HOLLY #1311026 * 🗙 |               |               |        |             |
|----------------|----------------------------------------------------|-------------------------|-------|----------|---------------------------------------------|---------------|---------------|--------|-------------|
| Patient Patier | t Notes                                            | Contacts / Demographics | Order | Clinical | Schedule                                    | Image Request | Billing Codes | Review | Contact Log |

- 9. On the Confirmation Page, confirm the exam type(s), updated date/time of appointment(s). Ask the caller if they need the Center address and prep instructions for the exam provided to them again.
- NOTE: If rescheduling an exam that has already been canceled:
  - Reschedule can be completed either from the canceled accession or by creating a new accession
  - If rescheduling from the canceled accession, all previous documented information (Reason for Order, Referring Physician, Manage Policies, Urgency Level, Class and Order Notes, as well as any attached

Orders) will carry over

- If rescheduling by creating a new accession and the canceled exam has an attached order, we <u>MUST</u> notate that order is attached to different accession and collect all of the necessary information to complete the reschedule process.
- What information on the Order Tab should be collected when rescheduling an exam?
  - None! The only time information must be collected is if it is missing at the time of reschedule. This includes the following:
    - Reason for Order
    - Referring Physician
    - Insurance
- What information must be updated on the Order Tab when rescheduling an exam?
  - Urgency Level when necessary
  - Must add notes

## EDITED: 06/06/2022